DataMAX Software Group, Inc. El Dorado Hills, CA USA

## Oracle E-Business Suite Login, User Responsibilities, and Change Org Applications

This document describes the Login, User Responsibilities, and Change Organization as stand-alone and integrated, mobile applications.

# RFgen Functional Documentation 2019

RFgen provides its customers Oracle-validated, ready-to-use suites of "Open Source" applications and a development environment that can be used to create new apps or to modify existing apps.

In this document is a description of the application workflow details, technical information, and workflow analysis questions for planning customizations to this application.

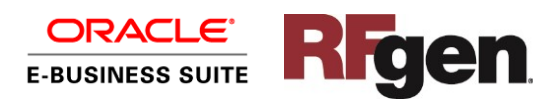

## Oracle EBS: Administrative Integrated Workflow:

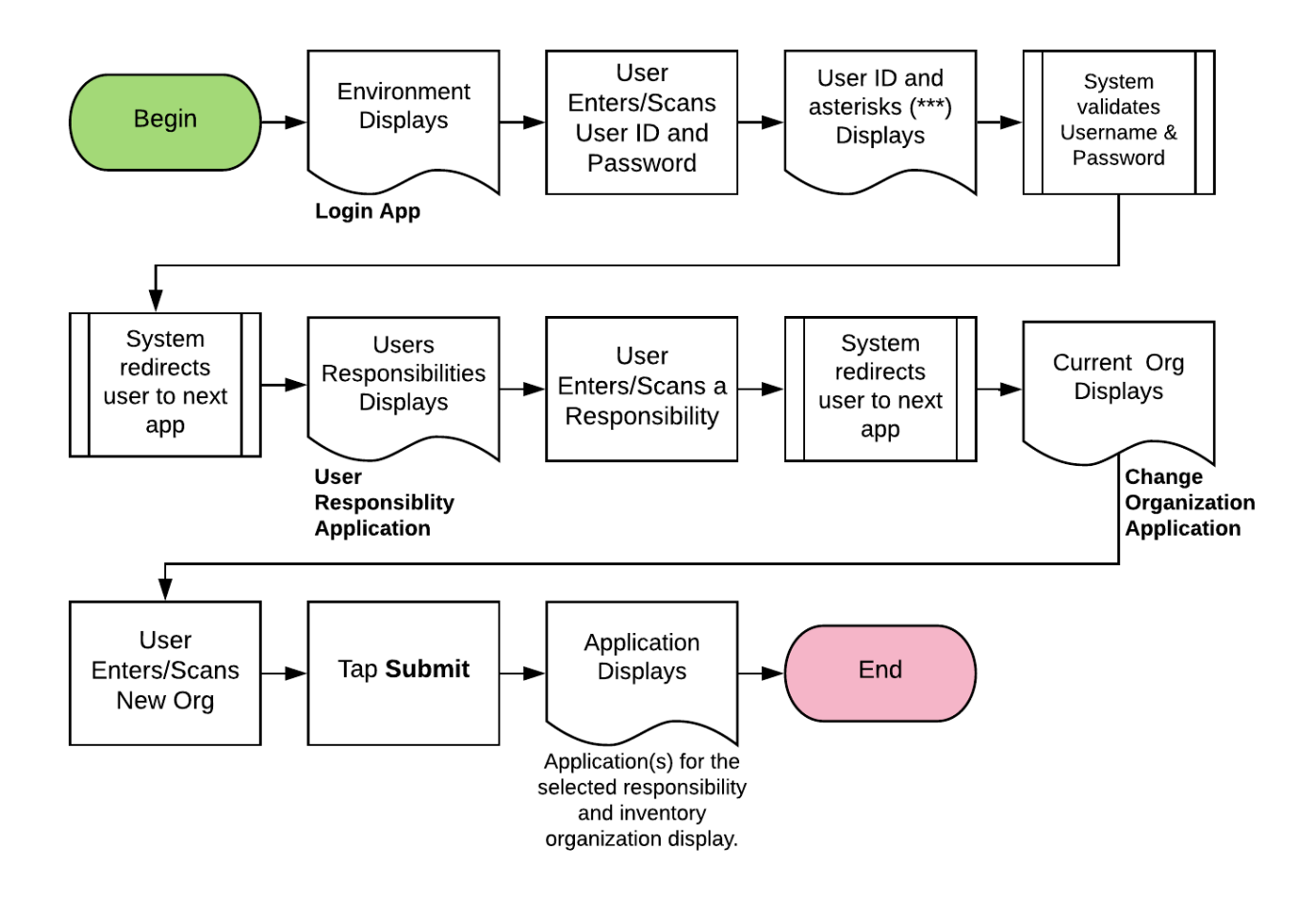

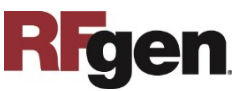

## Admin – RFLogin

The RF Login application can used as an integrated application that authenticates users by their EBS credentials or Active Directory credentials, or it can be used as a standalone application that authenticates users by their RFgen configured credentials or Active Directory credentials.

|                                  | -                     |                            |
|----------------------------------|-----------------------|----------------------------|
| Environ<br>User<br>SAM<br>Passwo | pany L(<br>ment EBS12 | =<br>ogo]<br><sup>13</sup> |
| ப்                               |                       |                            |
|                                  |                       |                            |

## Workflow Details (1 of 3)

The environment displays. The environment is the name of system the RFgen server is pointing to. (It could be for example, an EBS production system or test environment system.)

First the user scans or enters his/her user ID and user password.

The user ID display. Asterisks masking the entered password also display.

The user taps the **Enter** key or the blue checkmark button to send the User id and password to the system for validation.

Clicking on the **Power** icon closes the application.

#### As an integrated application:

Upon successful validation, the user is sent to the next application, **User Responsibility**.

#### As a standalone application:

Upon successful validation, the user (not an Oracle user) is sent to a standalone user menu. (I.e. a menu consisting of menu buttons used launch other mobile apps).

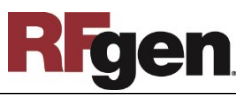

## FADUR0100 Admin – User Responsibility

This application enables users to select a responsibility (task) and launch the application associated with the responsibility. It can be used as a standalone or integrated application.

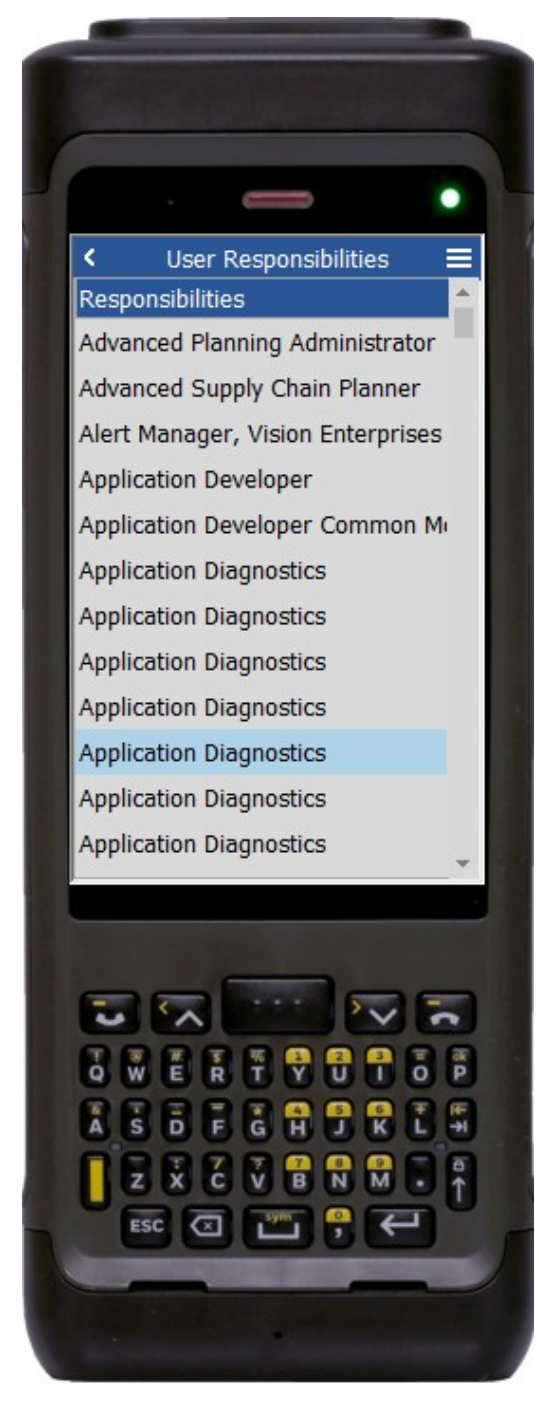

Work Details (2 of 3)

As an integrated application:

The **User Responsibilities** application displays after the RF Login information is validated.

The user selects a responsibility from the list, and is sent to the next application, **Change Org**.

The arrow in the upper left corner returns to the user to the previous screen.

#### As a standalone application:

The User Responsibilities application displays after its launched from a menu or list of apps.

The user selects a responsibility from the list, and another menu of applications assigned to the responsibility displays.

The arrow in the upper left corner returns the user to the previous screen.

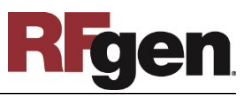

## FADCO0100 Admin – Change Org

This application allows users to change the inventory organization without having to log out. It can set setup as an integrated or standalone application.

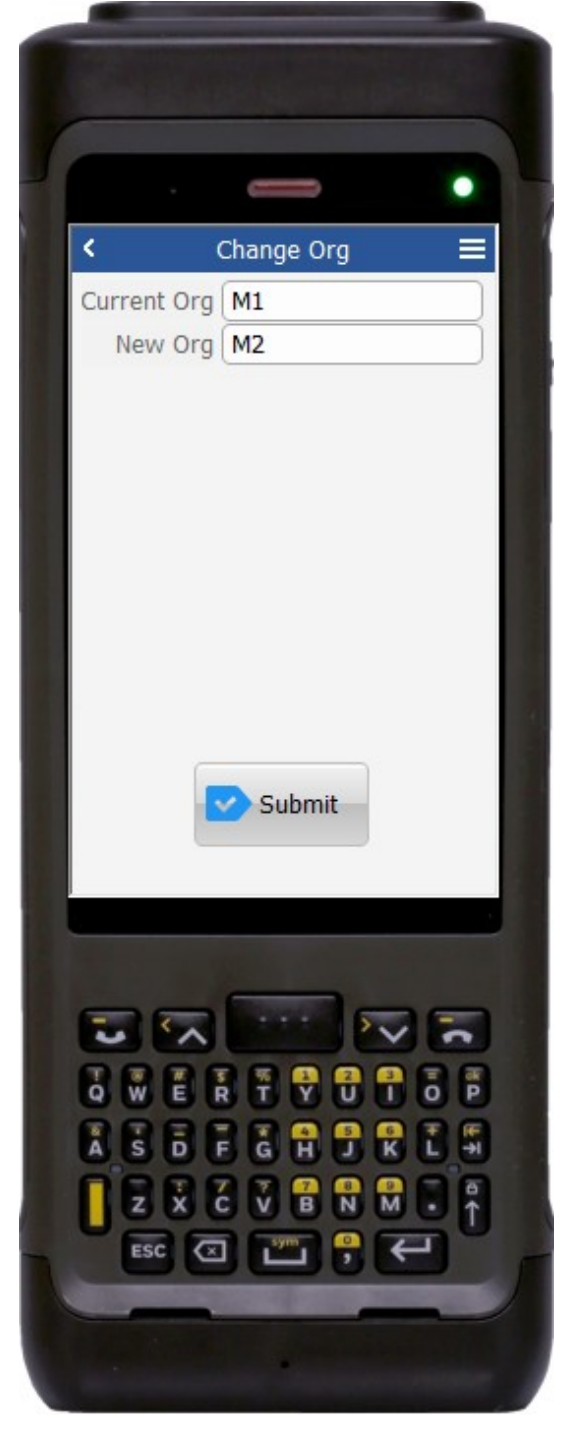

### Workflow Details (3 of 3)

As an integrated application:

The **Change Org** application displays after the user selects a responsibility from the **User Responsibility** app.

The Current Org field displays the default inventory organization assigned to the user.

The user enters either the default or a different value for the inventory organization in the New Org field. This acts as a confirmation if it's the same as the default. The New Org field also allows the user to change to a different inventory organization without having to log out.

Next, the user taps **Submit.** A list of applications for the responsibility previously selected in User Responsibilities display.

The arrow in the upper left corner returns the user to the previous screen.

#### As a standalone application:

The **Change Org** displays after a user selects it from a menu or list of apps. The change org process is the same as describe above.

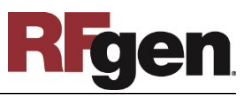

## **Technical Information**

The following describes the tables used for validation, search lists, or functions for a given prompt in this application.

User Responsibilities

| Prompt         | Validation / Search – Tables / Functions              |
|----------------|-------------------------------------------------------|
| Responsibility | FND_USER_RESP_GROUPS, FND_RESPONSIBILITY_VL, FND_USER |
| List           |                                                       |

#### Change Org Application

| Prompt     | Validation / Search – Tables / Functions |  |
|------------|------------------------------------------|--|
| Change Org |                                          |  |
| New Org    | org_organization_definitions             |  |

## **Customization Considerations**

If you are planning on creating a new version of this application or modifying it for a customer, the following questions should be considered before you start.

#### **RF** Login

- 1. Do you want to place your own logo on the screen?
- 2. How else should the application be personalized?
- 3. Do you have corporate color themes to use for this solution?

#### User Responsibilities

- 1. What is the customer desired way of assigning applications to the user responsibility (maintaining Custom table/view is one way of doing this)
- 2. Does customer want to maintain a lookup for each RFgen application with list of the responsibilities that the RFgen application is assigned to.

## Change Org

1. Do you want to maintain the integrated login or just want the application on the menu?

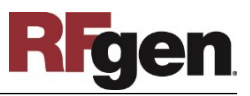